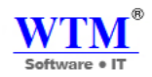

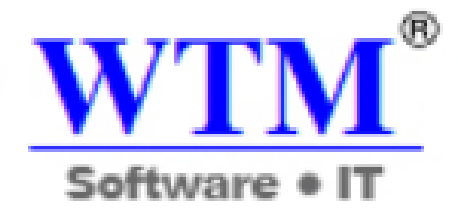

## WTM IT Limited

# SOFTWARE INSTALLATION INSTRUCTIONS

**WTM Account Books** Accounting Software

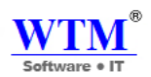

## Who Should Read This Guide

• This guide is meant for users using the in-built Web-Installer (a step-by-step installation/configuration wizard), which is the default and recommended method of installing WTM Account Books.

### **Overview**

- This INSTALLATION Guide file describes how to install and setup WTM Account Books Application.
- After installation, you can configure users and do other administrative tasks.
- To install WTM Account Books ensure that you have the appropriate Pre-requisites

## **Pre-Requisites**

- The pre-requisites are:
  - System Requirements & Hardware Supports

#### Processor: Core\* 2duo (2GHz Speed)

#### OS Architecture: 32 bit or 64bit

#### RAM: 2 GB

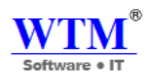

**Important Note:** If your system already has java run time environment (JRE) then please do not follow the further java installation process.

#### **IAVA Installation Process**

- Go to java website link as we are listed below.
- <u>http://www.java.com/en/download/manual.jsp#win</u>

| Java Downloads for All Operat                                                                                                    | ing Systems                                                                                                    |                                                                        |  |  |  |  |  |
|----------------------------------------------------------------------------------------------------|----------------------------------------------------------------------------------------------------|------------------------------------------------------------------------|--|--|--|--|--|
| Recommended Version 8 Update 171<br>Release date April 17, 2018                                                                  |                                                                                                    |                                                                        |  |  |  |  |  |
| Select the file according to your operating system<br>computer.                                                                  | Select the file according to your operating system from the list below to get the latest Java for your<br>computer. |                                                                        |  |  |  |  |  |
| Remove Older Versions                                                                                                    | ≻ <u>What is Ja</u>                                                                                                 | <u>va?</u>                                                             |  |  |  |  |  |
| By downloading Java you acknowledge that you have read and accepted the terms of the <u>end user</u><br><u>license agreement</u> |                                                                                                    |                                                                        |  |  |  |  |  |
| 🎢 Windows 🚯 Which should I choos                                                                                                 | se?                                                                                                    |                                                                        |  |  |  |  |  |
| O Windows Online filesize: 1.79 MB                                                                                               | Instructions                                                                                                    | After installing Java, you                                             |  |  |  |  |  |
| Windows Offline<br>filesize: 61.66 MB                                                                                            | Instructions                                                                                                    | may need to restart your<br>browser in order to<br>enable Java in your |  |  |  |  |  |
| Windows Offline (64-bit)<br>filesize: 68.50 MB                                                                                   | <u>Instructions</u>                                                                                                 | browser.                                                               |  |  |  |  |  |

- Then download java software for Windows Online that is the 1<sup>st</sup> one.
- Then you will get popup of this window.

| Opening jre-7u67-windows-i586-iftw.exe |           | ×      |
|----------------------------------------|-----------|--------|
| You have chosen to open:               |           |        |
| jre-7u67-windows-i586-iftw.exe         |           |        |
| which is: Binary File (897 KB)         |           |        |
| from: http://sdlc-esd.sun.com          |           |        |
| Would you like to save this file?      |           |        |
|                                        | Save File | Cancel |

• Just click on Save File.

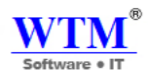

- You will get this popup wizard.
- Just click on "Run" Button.

| Open File | - Security V                          | Varning                                                                        |                                                         | ×                                 |
|-----------|---------------------------------------|--------------------------------------------------------------------------------|---------------------------------------------------------|-----------------------------------|
| Do you    | want to ru                            | n this file?                                                                   |                                                         |                                   |
|           | Name:<br>Publisher:<br>Type:<br>From: | n\Downloads'<br>Sun Microsyster<br>Application<br>C:\Users\admin\              | jre-7u67-windows<br><u>ms, Inc.</u><br>Downloads\jre-7u | -i586-iftw(2).exe<br>67-windows-i |
| 🗹 Alway   | While files fr<br>potentially h       | opening this file<br>om the Internet ca<br>am your computer<br>hat's the risk? | n be useful, this file<br>. Only run software f         | type can<br>rom publishers        |

| Java Setup - Welcome 📃 🔲 🖻                                                                                                    | ۲ |
|----------------------------------------------------------------------------------------------------|---|
|                                                                                                    |   |
| Welcome to Java                                                                                                    |   |
| Java provides access to a world of amazing content. From business solutions to helpful utilities and entertainment, Java makes your Internet experience come to life. |   |
| Note: No personal information is gathered as part of our install process.<br><u>Click here</u> for more information on what we do collect.                            |   |
| Click Install to accept the <u>license agreement</u> and install Java now.                                                                                            |   |
| Change destination folder                                                                                                    |   |

• Hit the "Install" Button.

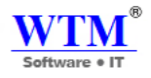

| Java Setup - Progress                                                                                                    |  |
|----------------------------------------------------------------------------------------------------|--|
|                                                                                                    |  |
| Status: Installing Java                                                                                                    |  |
| ATMs, Smartcards, POS Terminals, Blu-ray Players, PCs<br>Set Top B MBG Theres, Servers, Switches<br>Routers, SB MBG Theres, Servers, Switches<br>Automotic B and B States, Servers, Switches<br>Lotters<br>Systems Devices Control Reterns, Juliding Controls<br>Program Devices Run Java odules<br>Signation of the servers of the servers of the servers of the servers<br>Program Devices Run Java odules |  |
|                                                                                                    |  |

• After this you will get this wizard.

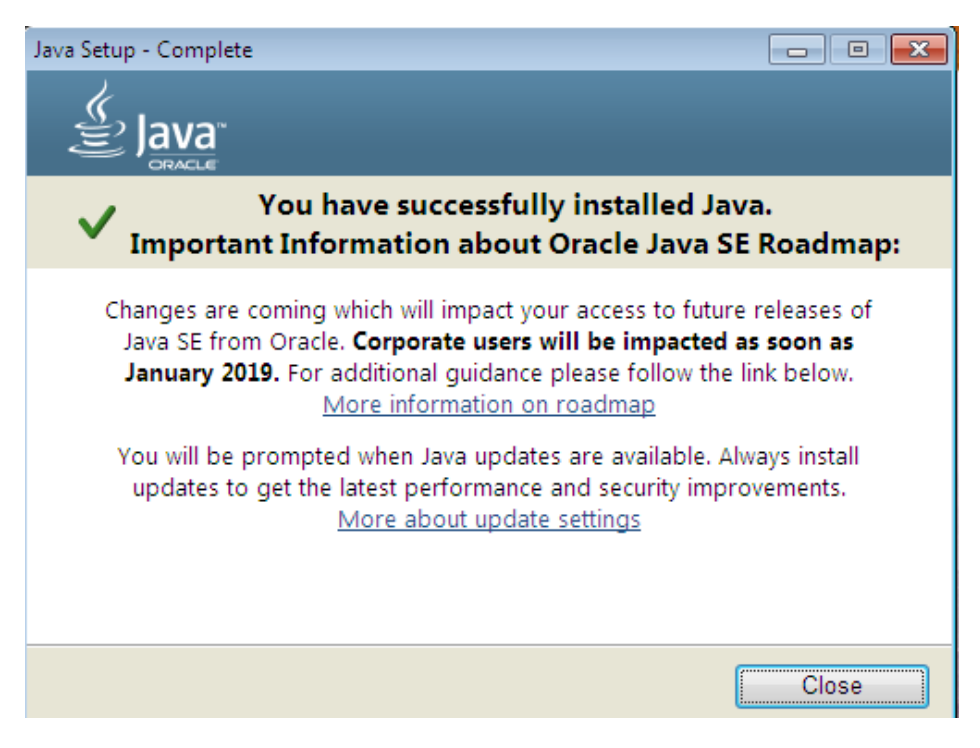

• After that you will successfully installed java, just click on Close button.

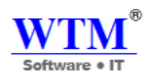

## WTM Account Books Desktop Installation

• You have to follow this link: <a href="http://wtmit.com/account">http://wtmit.com/account</a> for WTM Account Books Installation

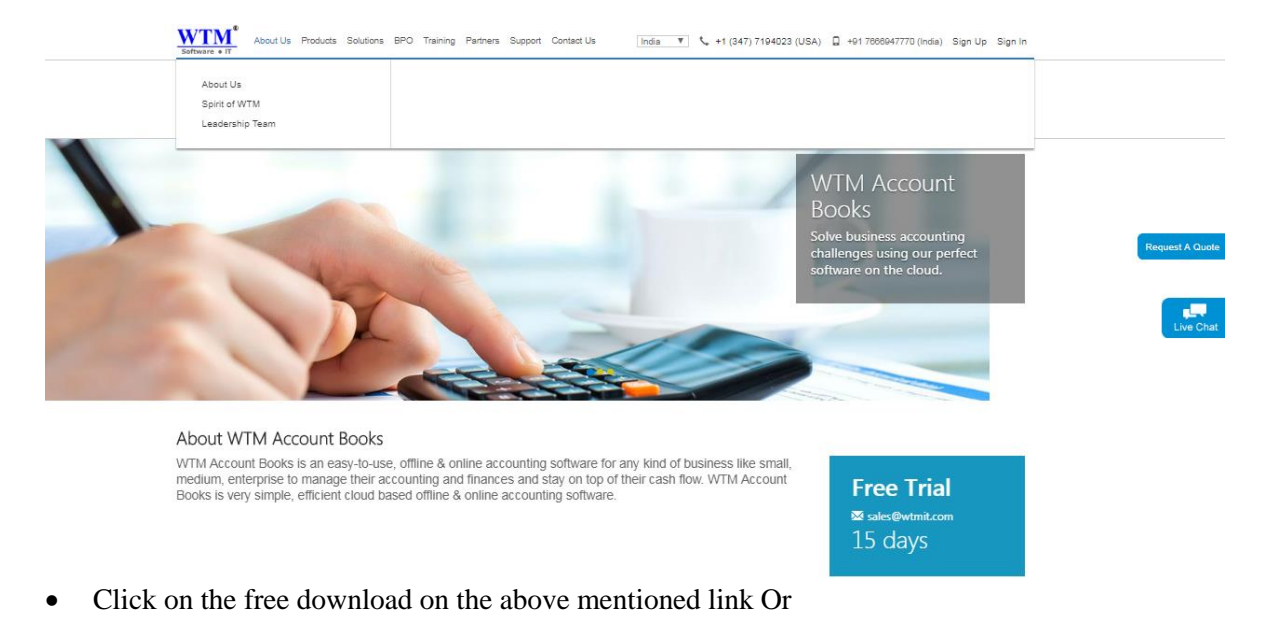

• You can directly follow the link below to get the registration form Link: <u>http://wtmit.com/account/download</u>

| TM Account Books                                                                                                |                                                                                            | Search           | ( |
|----------------------------------------------------------------------------------------------------|--------------------------------------------------------------------------------------------|------------------|---|
| me Trail & Pricing Free Download Resources                                                                      | wnloads                                                                                    |                  |   |
| Try WTM Account Books desktop for free                                                                          | Sign Up to start download W                                                                | FM Account Book. |   |
| Sign Up now to start downloading WTM Account Books     After downloading run WTM Account Books setup to install | First Name                                                                                 |                  |   |
| For installation instructions download instruction guide from below link     Download Installation Guide        | Last Name                                                                                  |                  |   |
|                                                                                                    | Select Job Title                                                                           | •                |   |
|                                                                                                    | Email address                                                                              |                  |   |
|                                                                                                    | Phone                                                                                      |                  |   |
|                                                                                                    | City                                                                                       |                  |   |
|                                                                                                    | Company                                                                                    |                  |   |
|                                                                                                    | <ul> <li>Subscribe to WTM IT Newsletter</li> <li>I Agree Terms &amp; Conditions</li> </ul> |                  |   |
|                                                                                                    | Sign L                                                                                     | In               |   |

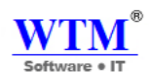

- Enter all details and click on Sign Up Button.
- After the successful registration "Click to start download" on the dialogue box on the screen.

| implify Acc | ounting Solution |                                                     |                                                                                                    |                       | Search | Q |
|-------------|------------------|-----------------------------------------------------|----------------------------------------------------------------------------------------------------|-----------------------|--------|---|
| lome        | Trail & Pricing  | Free Download                                       | Resources                                                                                                    |                       |        |   |
|             |                  | You can dowr                                        | nload WTM Account Books Des                                                                                            | sktop from below link |        |   |
|             |                  | Click to start                                      | download                                                                                                    |                       |        |   |
|             |                  | To activate you<br>And follow the<br>Please check y | up successiony.<br>Ir online account , Please check you<br>instructions given in email.<br>your email spam folder too. | ur email.             |        |   |
|             |                  |                                                     |                                                                                                    |                       |        |   |

• After the completion of download open the browser downloaded file.

| Downloads | Q Search downloads |                                                                                         |  |
|-----------|--------------------|-----------------------------------------------------------------------------------------|--|
|           | 27 April 2018      |                                                                                         |  |
|           | WTM                | wtm-account-books (1).exe<br>http://www.wtmit.com/account/downloadExe<br>Show in folder |  |

- Step 1: Go to WTM Setup File
  - o Get WTM-Account-Books -bl1.exe
  - Right click on WTM-Account Books-bl1.exe and **Double click on this setup file.**

| Downloads | Q Search downloads |                                                                                         | Open File - Security Warning                                                                                                    |
|-----------|--------------------|-----------------------------------------------------------------------------------------|----------------------------------------------------------------------------------------------------|
|           | 27 April 2018      |                                                                                         | The publisher could not be verified. Are you sure you want to<br>run this software?<br>Name:s\admin\Downloads\wtm-account-books (1).exe<br>Publisher: Unknown Publisher                                                                               |
|           | WTM                | wtm-account-books (1).exe<br>http://www.wtmit.com/account/downloadExe<br>Show in folder | Type: Application<br>From: C:\Users\admin\Downloads\wtm-account-books<br>Run Cancel                                                                                                    |
|           | 26 April 2018      |                                                                                         | ☑ Always ask before opening this file           ☑           ☑           This file does not have a valid digital signature that verifies its publisher. You should only run software from publishers you trust. How can I decide what software to run? |
|           |                    |                                                                                         |                                                                                                    |

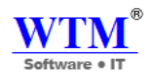

**Note:** After run this setup you will get java popup for installation (For this you should follow java setup installation instruction) or if your system has already installed java application, then it's will directly go to WTM Account Books setup wizard.

• Now you can install WTM Account Books.

| 🚾 Setup - WTM Account Bool | s 🗖 🗖 🗾                                                                       |
|----------------------------|-------------------------------------------------------------------------------|
|                            | Welcome to the WTM Account<br>Books Setup Wizard                              |
|                            | This will install WTM Account Books version 2.0 on your<br>computer.          |
|                            | It is recommended that you close all other applications before<br>continuing. |
|                            | Click Next to continue, or Cancel to exit Setup.                              |
|                            | Next > Cancel                                                                 |

• Click on Next Button.

| 💴 Setup - WTM Account Books                                                                                  |         |
|----------------------------------------------------------------------------------------------------|---------|
| Select Additional Tasks<br>Which additional tasks should be performed?                                       |         |
| Select the additional tasks you would like Setup to perform while install<br>Account Books, then click Next. | ing WTM |
| Additional icons:                                                                                            |         |
| Create a desktop icon                                                                                        |         |
|                                                                                                    |         |
|                                                                                                    |         |
|                                                                                                    |         |
|                                                                                                    |         |
|                                                                                                    |         |
|                                                                                                    |         |
|                                                                                                    |         |
| < Back Next >                                                                                                | Cancel  |
|                                                                                                    |         |

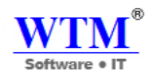

- You can see now it's asking for WTM Account Books icon saving location.
- Keep it's by default, Click on Next

| 💴 Setup - WTM Account Books                                                                                     |        |
|----------------------------------------------------------------------------------------------------|--------|
| Ready to Install<br>Setup is now ready to begin installing WTM Account Books on your computer.                  |        |
| Click Install to continue with the installation, or click Back if you want to review or<br>change any settings. |        |
| Additional tasks:<br>Additional icons:<br>Create a desktop icon                                                 | *      |
| <                                                                                                    | F.     |
| < Back Install                                                                                                  | Cancel |

• Now it's ready to installation, and you can click on Install button.

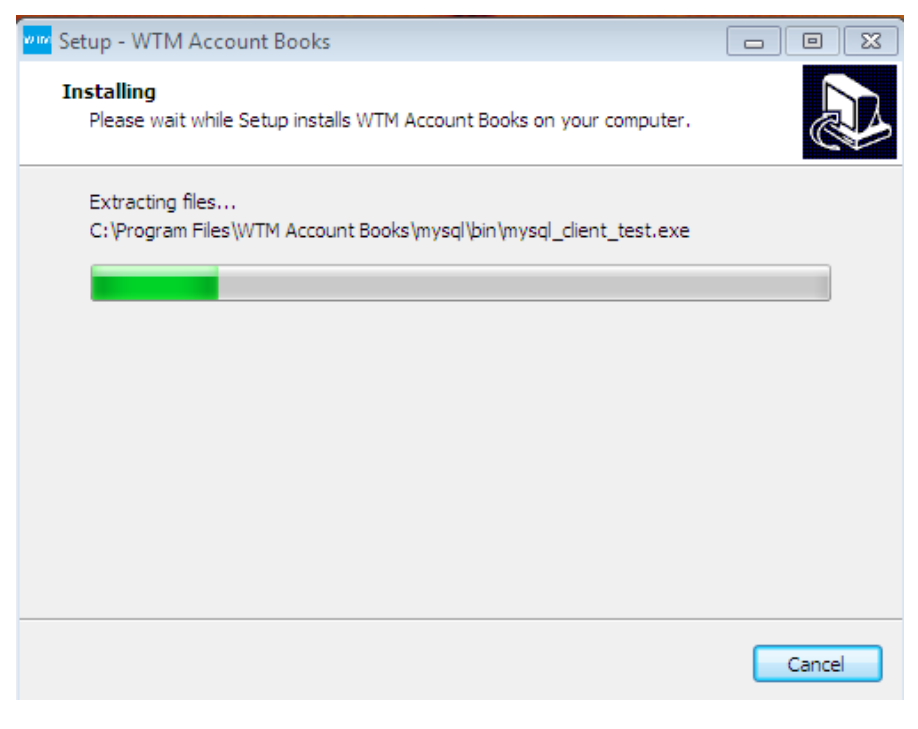

• WTM Account Books is installing.

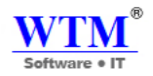

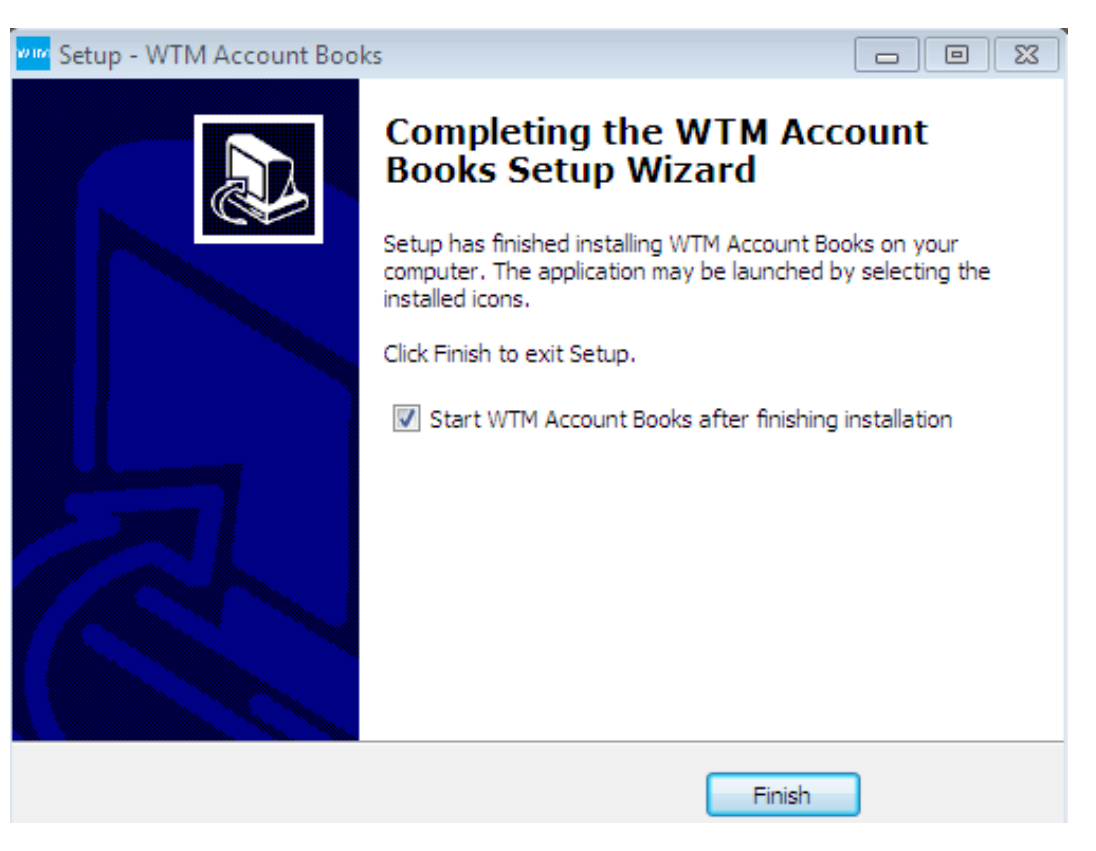

- Click on Finish.
- Note: If you want, Browse WTM Account Books SOFTWARE installation path i.e. C:\Program Files \WTM Account Books.

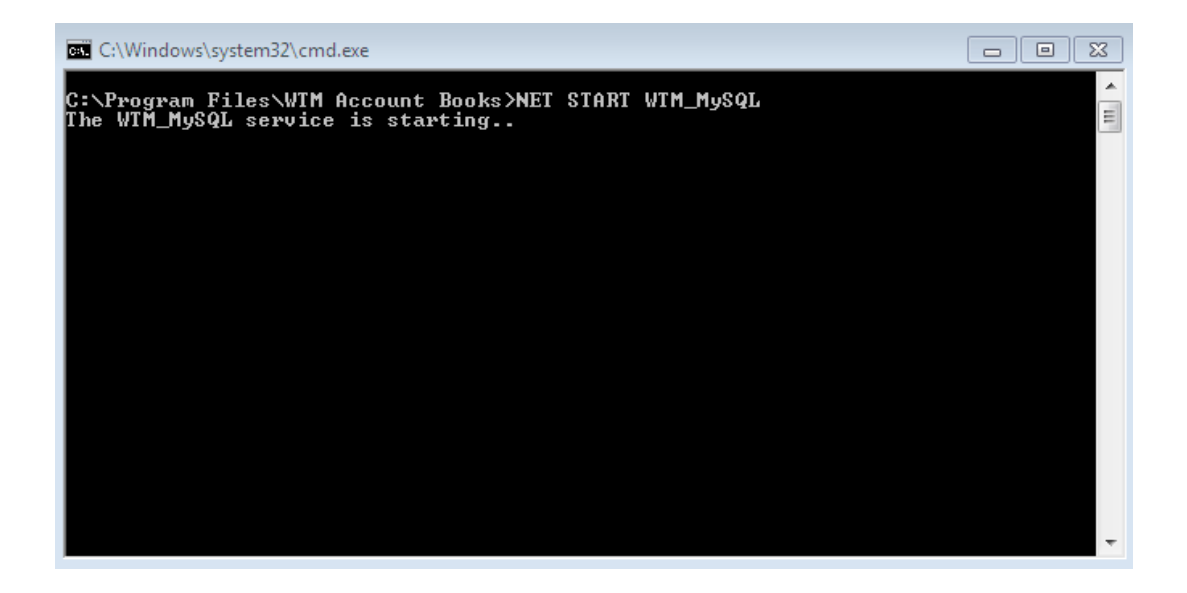

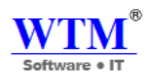

- After Installation you will get by default this command prompt. It's mean, your software now stating.
- After this you will get one wizard for registration.

|                   | WTM Account Books                                |
|-------------------|--------------------------------------------------|
|                   | Register Here                                    |
| Email/Login Id    | Email or Login Id                                |
| Password          | ++++++                                           |
| Confirm Password  | *****                                            |
| First Name        | First Name                                       |
| Last Name         | Last Name                                        |
| Phone No          | Phone No                                         |
| Address           | Address                                          |
| City              | City                                             |
| State             | State                                            |
| Country           | Country                                          |
| Postal Code       | Postal Code                                      |
| Security Question | What was the name of your elementary / pri 🔻     |
| Answer 1          | Answer                                           |
| Security Question | 2 What is the first name of your best childhoo 🔻 |
| Answer 2          | Answer                                           |
|                   | Register                                         |

• After filling this form you will come on this page for WTM Account Books login.

| (i) localhost:8080/home/login                           |                                                            |                                                 | 야 ☆          |
|---------------------------------------------------------|------------------------------------------------------------|-------------------------------------------------|--------------|
| New Tab 🕐 Webmail Login 🖏 View Candidates 🔞 IndiaMart 💽 | Zoho Books 🔤 WTM Account Books 隊 Setting up Multiple V     | S Items   User Guide   Z G LAKE - Google Search | 🖀 Admit Card |
|                                                         | Successfully register User.                                |                                                 |              |
|                                                         |                                                            |                                                 |              |
|                                                         | WTM Account Books                                          |                                                 |              |
|                                                         | Login                                                      |                                                 |              |
|                                                         | Email or Login Id                                          |                                                 |              |
|                                                         | ••••••                                                     |                                                 |              |
|                                                         | Login                                                      |                                                 |              |
|                                                         | Forgot your password   For New User                        |                                                 |              |
|                                                         |                                                            |                                                 |              |
| A product of WTM                                        | IT Limited   Copyright © 2018 - WTM Account Books & Office | Automation                                      | wтм®         |

Software •

• You can enter your login Id and password for further process.

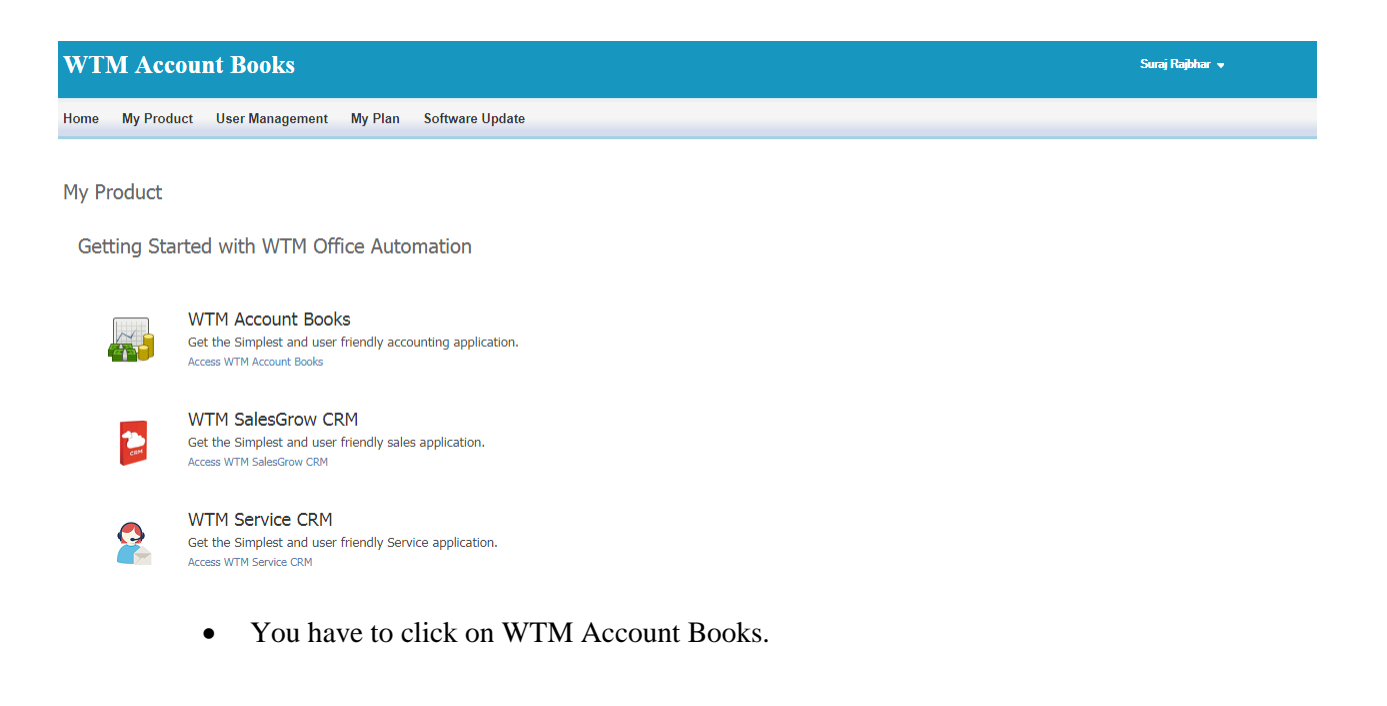

|                         |                    |                         |        |                       |         | Software • IT           |
|-------------------------|--------------------|-------------------------|--------|-----------------------|---------|-------------------------|
| WTM Account Bo          | ooks - 🔸 🕫 🔍       | - Search                | ✓ Crea | te First organization |         | A 🗘 0   🚺               |
| Setup Organization      | Organization Pro   | ofile                   |        |                       |         | Setup your organization |
| 1. Organization Profile | Organization Name  |                         |        |                       |         |                         |
| 2. Taxes                | Industry           | Select Industry         |        | •                     |         |                         |
|                         | Company Address    | Street                  |        |                       | City    |                         |
|                         |                    | Select State/province   | ¥      | Zip/Postal Code       | India   |                         |
|                         |                    | Phone                   |        | Fax                   | Website |                         |
|                         | Organization Email |                         |        |                       |         |                         |
|                         | Primary Contact    | Suraj Rajbhar           |        |                       |         |                         |
|                         |                    | sumanrajbhar111@gmail.c | om     |                       |         |                         |
|                         | Base Currency      | INR-Indian Rupee        |        | x =                   |         |                         |

WTM

• This is your WTM Account book, where you can manage your company account every day.

#### To run WTM Account Books application on multiple systems connected through network switch

Allow program to communicate through window firewall (add an exception in window firewall) on the system where you installed WTM Account Books application.

 To allow window firewall add Tomcat7.exe (Commons Daemon Service Runner) program C:\Program Files\WTM Account Books\tomcat\bin\Tomcat7.exe (default installed path)

OR The path specified by you and WTM Account Books\tomcat\bin\Tomcat7.exe

- 2. You need LAN system over which computer systems are connected.
  - Configure Virtual IP network.
  - To configure IP network Find out your router IP address (eg 192.168.1.1), Subnet mask, default gateway, preferred DNS server and alternate DNS server and configure it from Internet settings.

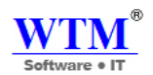

## WTM Account Books Online Installation

#### • You have to follow this link: <u>http://wtmit.com/account</u>.

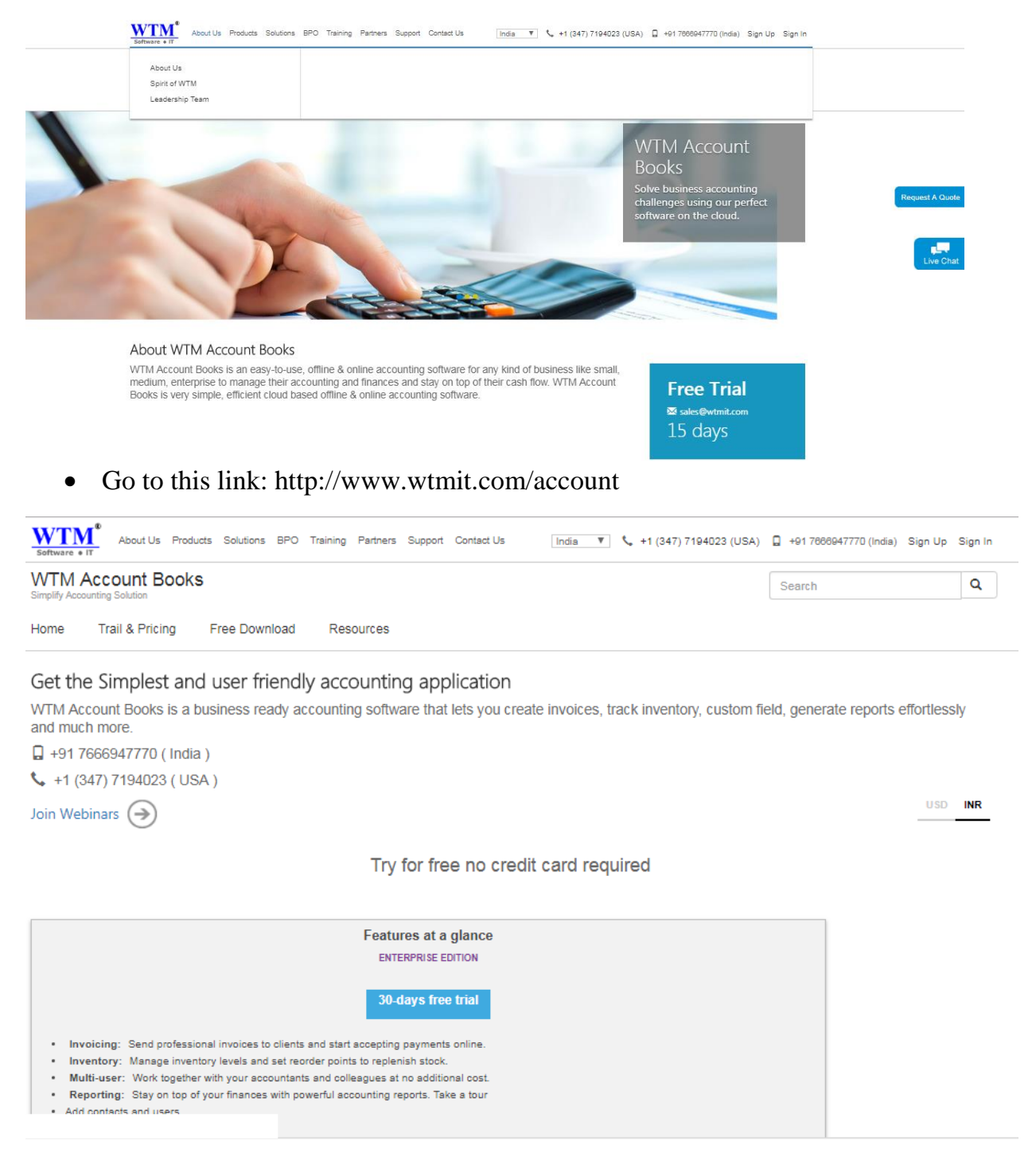

• Click on Trail & Pricing after that click on 30-days free trial.

| <b>WTM</b> <sup>®</sup> |  |
|-------------------------|--|
| Software • IT           |  |

| plify Acc | ounting Solution      | 5                   |                                 | Search                                 |
|-----------|-----------------------|---------------------|---------------------------------|----------------------------------------|
| me        | Trail & Pricing       | Free Download       | Resources                       |                                        |
|           |                       | Si                  | gnup for WTM Account            | Books Online (SaaS)                    |
| Try ۱     | WTM Accour            | nt Books onlin      | e (SaaS) for free               | First Name                             |
| • 5       | Sign Up now to star   | t using WTM Accou   | nt Books                        |                                        |
| • (       | Set fully functional. | Accounting software | . Sign up and start using today | Last Name                              |
|           |                       |                     |                                 | Select Job Title                       |
|           |                       |                     |                                 | Email address                          |
|           |                       |                     |                                 | Phone                                  |
|           |                       |                     |                                 | City                                   |
|           |                       |                     |                                 | Company                                |
|           |                       |                     |                                 | ✓ Subscribe to WTM IT Newsletter       |
|           |                       |                     |                                 | ✔ I Agree Terms & Conditions           |
|           |                       |                     |                                 | Sign Up                                |
|           |                       |                     |                                 | Cian in if you already have an account |

• Fill this form for online based accounting software.

| Software + IT Bout Us Products                                                           | Solutions BPO Training Partners Su                                                                                                    | pport Contact Us India 🔻                                                                             | +1 (347) 7194023 (USA)                                                                                                    | 📮 +91 7666947770 (India) Sign | Up Sign In |
|------------------------------------------------------------------------------------------|----------------------------------------------------------------------------------------------------|----------------------------------------------------------------------------------------------------|----------------------------------------------------------------------------------------------------|-------------------------------|------------|
| WTM Account Books                                                                        |                                                                                                    |                                                                                                    |                                                                                                    | Search                        | Q          |
| Home Trail & Pricing F                                                                   | Free Download Resources                                                                                                    |                                                                                                    |                                                                                                    |                               |            |
|                                                                                          | Signup successfully.<br>You have signup successfully.<br>To activate your account , Please che<br>And follow the instructions given in ei<br>Please check your email spam folder<br>Your registered email address is surra | sck your email.<br>mail.<br>too.<br>ajrajbharsuraj@gmail.com                                         |                                                                                                    |                               |            |
| About WTM<br># About WTM<br># Latest news<br># Privacy Statement<br># Terms & Conditions | Shop and Buy<br># Buy Cloud Application<br># Free Software Demo                                                                                                    | Information for Industries<br>= Software Product<br>= Hardware Product<br>= Sales Enquiry<br>= Blogs | Popular Link<br>« Customer Success Stories<br>« Become A Business Partner<br>« Contact us<br>« Events & Live Webcast<br>« Careers | Connect with us               | à          |
|                                                                                          | © 2018 WTM IT LIMIT                                                                                                    | ED. All Rights Reserved                                                                              |                                                                                                    |                               | wтм®       |

• You can see now, you are registered.

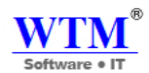

View by: Category -

## **Uninstall Instructions**

Go to control panel. •

🥶 🕨 Control Panel 🕨

Adjust your computer's settings

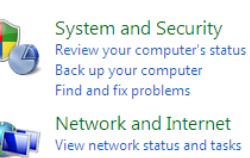

View network status and tasks Choose homegroup and sharing options

Hardware and Sound View devices and printers Add a device

Programs Uninstall a program

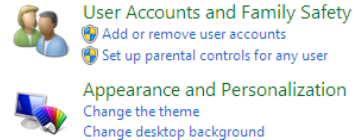

Here accounts 🗑 Set up parental controls for any user Appearance and Personalization

Change the theme Change desktop background Adjust screen resolution

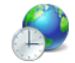

Clock, Language, and Region Change keyboards or other input methods Change display language

Ease of Access Let Windows suggest settings Optimize visual display

And click on uninstall a program. ٠

Uninstall or change a program

To uninstall a program, select it from the list and then click Uninstall, Change, or Repair.

| Name                                                   | Publisher                  | Installed On | Size    | Version       |
|--------------------------------------------------------|----------------------------|--------------|---------|---------------|
| 16 July,2017                                           | Marg Compusoft Pvt. Ltd.   | 18/07/2017   |         |               |
| 🙏 Adobe Reader XI                                      | Adobe Systems Incorporated | 14/04/2016   | 121 MB  | 11.0.00       |
| AnyDesk                                                | philandro Software GmbH    | 05/08/2017   | 2.00 MB | ad 3.4.1      |
| Apowersoft Online Launcher version 1.6.1               | APOWERSOFT LIMITED         | 29/07/2017   | 2.33 MB | 1.6.1         |
| Busy 17 (2.7)                                          | Busy Infotech Pvt. Ltd.    | 18/07/2017   | 176 MB  | 17            |
| CleanUp!                                               |                            | 14/04/2016   |         |               |
| 🗊 Google Chrome                                        | Google Inc.                | 14/04/2016   |         | 65.0.3325.181 |
| iBall Baton iB-WUA150NM Wireless Client Utility        | iBall Baton                | 17/04/2016   |         | 1.5.22.0      |
| 🕼 Java 8 Update 171                                    | Oracle Corporation         | 27/04/2018   | 100 MB  | 8.0.1710.11   |
| Microsoft .NET Framework 4.5.2                         | Microsoft Corporation      | 09/01/2017   | 38.8 MB | 4.5.51209     |
| Microsoft Office Enterprise 2007                       | Microsoft Corporation      | 14/04/2016   |         | 12.0.4518.101 |
| Microsoft Visual C++ 2015 Redistributable (x86) - 14.0 | Microsoft Corporation      | 30/06/2017   | 20.7 MB | 14.0.24215.1  |
| Mozilla Firefox 59.0.2 (x86 en-US)                     | Mozilla                    | 20/04/2018   | 252 MB  | 59.0.2        |
| 🔂 Mozilla Maintenance Service                          | Mozilla                    | 20/04/2018   | 429 KB  | 59.0.2        |
| Online Video Converter version 1.1.0                   | APOWERSOFT LIMITED         | 29/07/2017   | 36.3 MB | 1.1.0         |
| 🞦 Picasa 3                                             | Google, Inc.               | 06/02/2017   | 61.9 MB | 3.9.141.259   |
| Skype Web Plugin                                       | Skype Technologies S.A.    | 30/06/2017   | 40.2 MB | 7.32.6.278    |
| Skype <sup>™</sup> 7.38                                | Skype Technologies S.A.    | 30/06/2017   | 91.0 MB | 7.38.101      |
| TeamViewer 13                                          | TeamViewer                 | 17/04/2018   |         | 13.1.3629     |
| 🛓 VLC media player                                     | VideoLAN                   | 14/04/2016   |         | 2.1.5         |
| WinRAR 4.20 (32-bit)                                   | win.rar GmbH               | 14/04/2016   |         | 4.20.0        |
| WTM Account Books version 2.0                          | WTM IT Limited             | 27/04/2018   | 1.16 GB | 2.0           |
| Yahoo Search Set                                       | Yahoo Inc.                 | 11/07/2017   |         |               |

- Right click on WTM Account Books and uninstall. •
- Restart your system. •

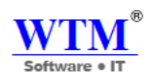

## **Troubleshooting**

Q: I have problem in WTM Account Books after installing new software.

- 1. Reinstall or uninstall the program If you are encountering problems with your computer or other programs after installing new software on your computer, uninstall the program and see if the issues persist. For uninstalling the program, go to uninstall section
- 2. Check for software program updates or new versions If you are using old version of WTM Account Books Application, just update the new version of WTM Account Books Application.
  - Run as administrator WTM Account Books.
  - Login your WTM Account Books.
  - Click on software update.

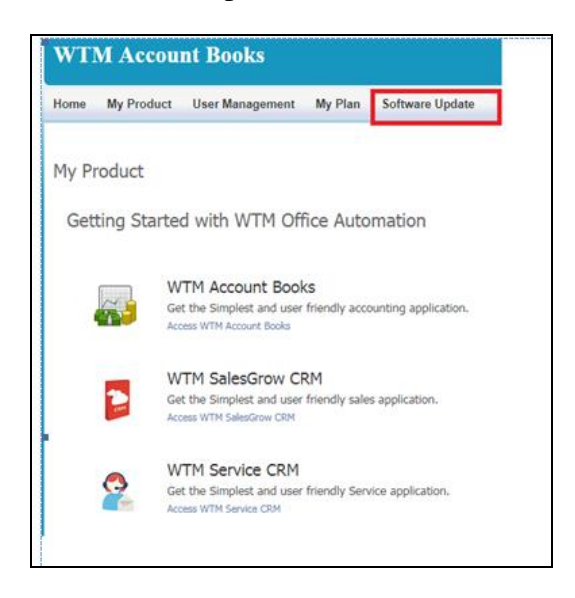

• You will get new version link from here, you can download and install that new version setup.

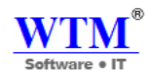

# THANK YOU

For more information, Visit our website <u>http://www.wtmit.com/account</u>